# **Customer Portal Log-In**

*Tips and things to know when signing into your Customer Portal for the first time:* The portal can be found by going to ACCESS NEVADA @ http://dwss.nv.gov/apply/apply

## ~~ Register for Access Nevada ~~

**Step 1**: Navigate to <u>http://dwss.nv.gov/apply/apply</u> and click the "Child Support Customer Services Portal"; the login page will display

Step 2: Click on the Create New Account link. The "Create New Account" page will display

**Note**: If you are unsure if you have ever been registered for Access Nevada, then click on the <u>Forgot Username?</u> link. Filling out the information will confirm if you had previously setup a profile

| 阙 Nevada           | Create New Account     Access Nevada Self Service Account and Password Management                          |
|--------------------|----------------------------------------------------------------------------------------------------|
| To regi<br>Require | ster a new account, please complete the following form.<br>ed entries are marked with an asterisk ***      |
| Create             | a Username*                                                                                                |
| Enter ti<br>remem  | he name you will use to login each time you need to access services. Enter a value easy for you to<br>ber. |
|                    |                                                                                                    |
| • N                | ew password may not have been used previously.                                                             |
|                    | CONTINUE CANCEL                                                                                            |

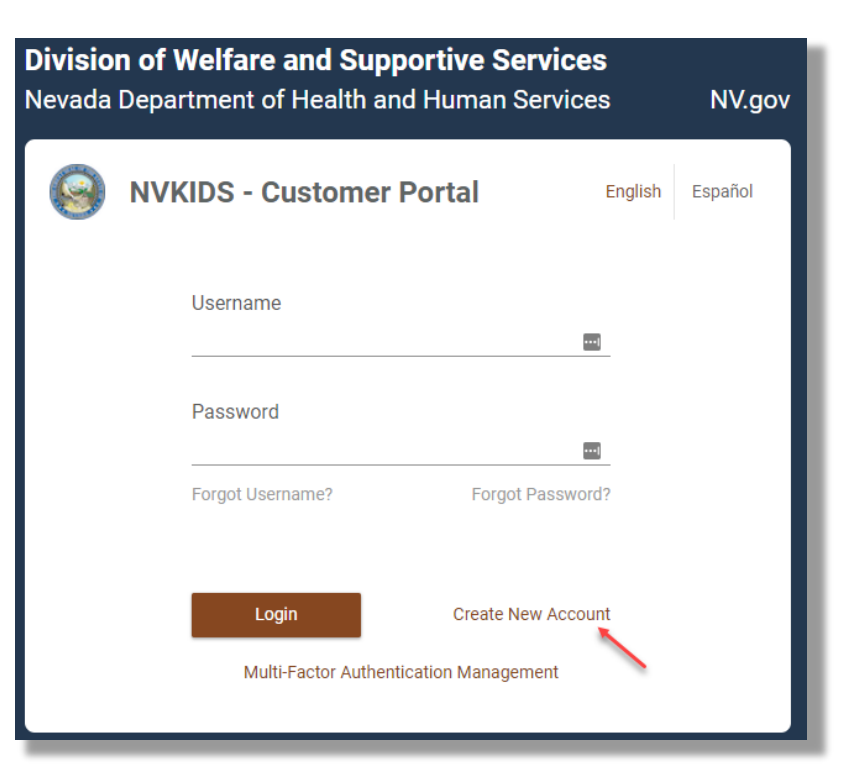

Step 3: Fill in all required information and click the CONTINUE button

**Note**: Remember the Username and Password you create. This will be used for setting up Multi-Factor Authentication (MFA) and linking to information in the Customer Service Portal (cPortal)

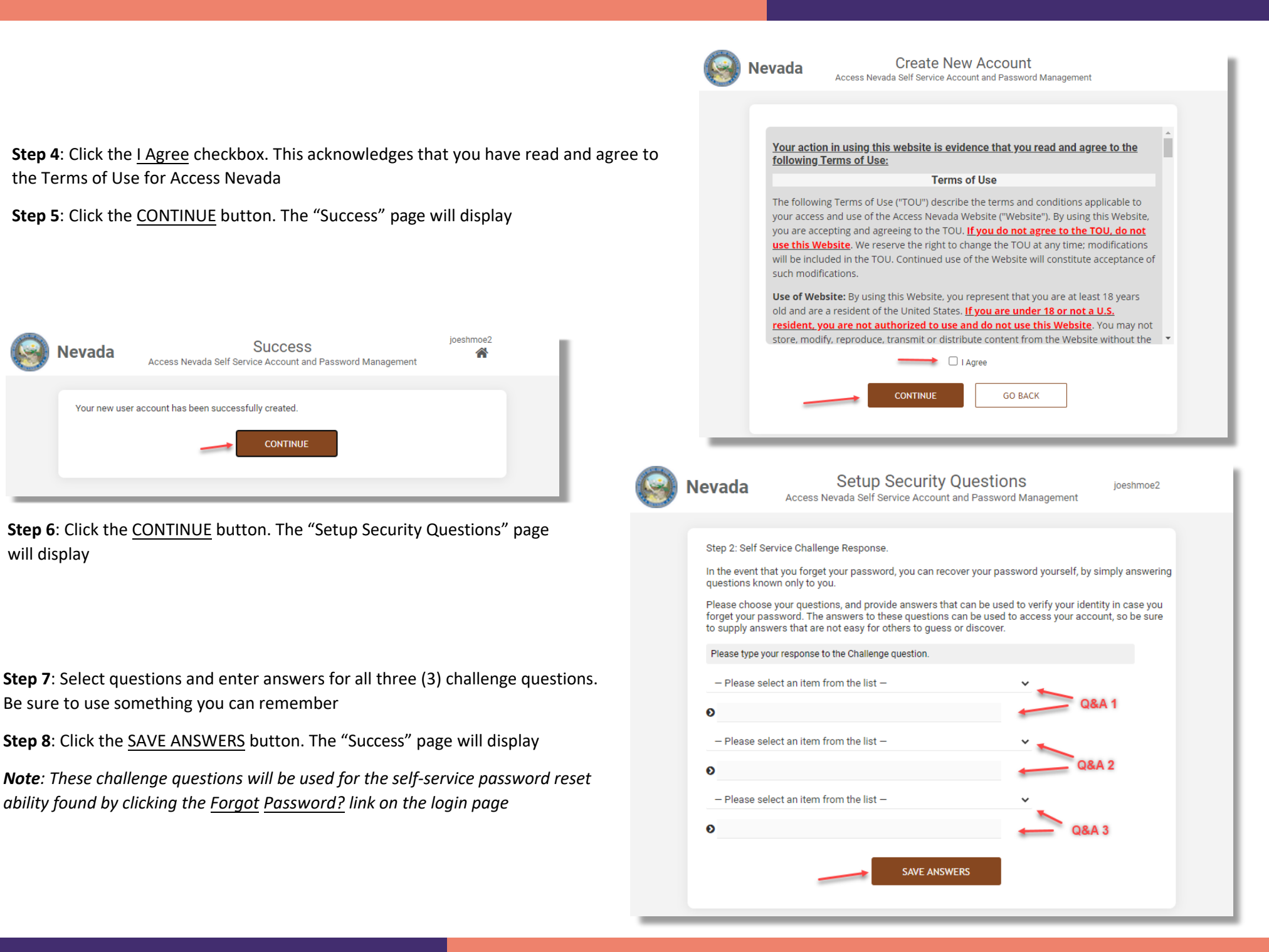

will display

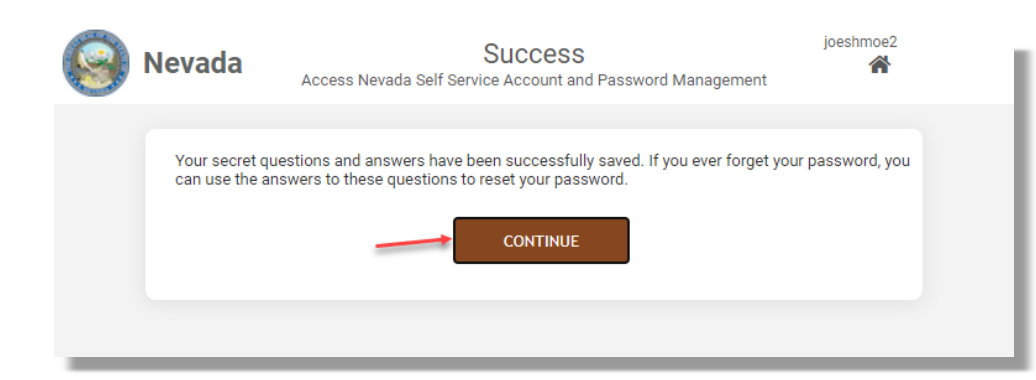

**Step 9**: Click the <u>CONTINUE</u> button. You will be returned to the login page. The next step is to set up Multi-Factor Authentication

### ~~ Setup Multi-Factor Authentication (MFA) ~~

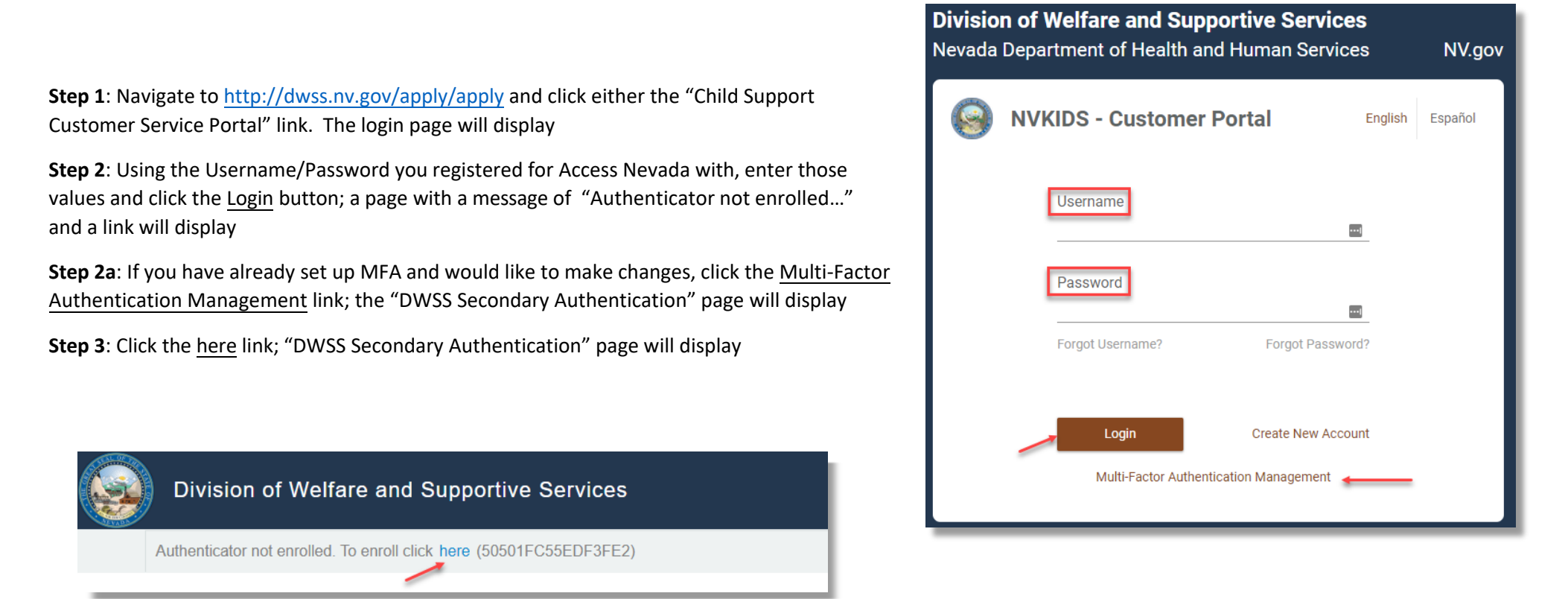

| DWSS Secondary Authentication                      |  |
|----------------------------------------------------|--|
| Username                                           |  |
| Next                                               |  |
| Copyright ⊜ 2021 Micro Focus. All rights reserved. |  |

Step 4: Enter the same Username you registered in Access Nevada with

Step 5: Click the <u>Next</u> button; the "Password" page will display

Step 6: Enter the same Password your registered in Access Nevada with

**Step 7**: Click the <u>Next</u> button; the "Authentication Methods" page will display

| DVVSS Secondary Authentication                     |  |
|----------------------------------------------------|--|
| Password                                           |  |
| Directory Password                                 |  |
| Password 🔤                                         |  |
| Show                                               |  |
| Next Cancel                                        |  |
| Copyright © 2021 Micro Focus. All rights reserved. |  |

DW/CC Cocondon

|             | Department of Welfare and Supportive Services                                                                          | ?       | DWSS\joeshmoe2 🗸 |
|-------------|----------------------------------------------------------------------------------------------------|---------|------------------|
| Au          | hentication Methods                                                                                                    |         |                  |
| Enro<br>OTP | ed methods are authenticators that you have already enrolled, and can be methods are one-time password authenticators. | used to | sign in.         |
| Your        | Enrolled Single Methods for sign in                                                                                    |         |                  |
|             |                                                                                                    |         |                  |
|             | Auto-created Add                                                                                                    |         |                  |

**Step 8**: Click the <u>+ Add</u> button; the "Available Methods for Enrollment" page will display. You must configure at least one additional Authentication Method to access the Child Support Portals

**Note**: The first button, <u>Auto-created LDAP password</u>, is what you would click on to change the password you registered with for Access Nevada. This is an alternate method to the <u>Forgot Password</u>? link on the login page for changing your password **Step 9**: Select one of the options provided and configure the option per the instructions

**Recommendation**: SMS OTP (Step 9b) is the quickest and easiest to setup; however, you may setup all methods and choose which to use when signing into cPortal

| Available Meth                                  | ods for Enrollr                                  | ment                                    |                             | $\times$ |
|-------------------------------------------------|--------------------------------------------------|-----------------------------------------|-----------------------------|----------|
| Select an authentication in. OTP methods are or | n method for enrollmen<br>ne-time password autho | nt. Once enrolled, the r<br>enticators. | nethod can be used for sign |          |
| Smartphone                                      | SMS OTP                                          | TOTP                                    | <u> </u>                    |          |

Department of Welfare and Supportive Services

| Department of Welfare and Supportive Services                                                                                                    | ?                               | DWSS\joeshmoe2 🗸      |
|----------------------------------------------------------------------------------------------------|---------------------------------|-----------------------|
| Smartphone                                                                                                    |                                 | $\times$              |
| The Smartphone method allows authentication with your smartphone. It is an out-<br>authentication. The NetIQ Advanced Authentication application sends a push mess<br>smartphone, which you can accept or reject. Installing the NetIQ Advanced Authen<br>app on your smartphone is required. | of-band<br>sage to<br>itication | l<br>your<br>n mobile |
| Display Name                                                                                                    |                                 |                       |
| My Smartphone                                                                                                    |                                 |                       |
| To enroll, get a QR code and scan it using the Advanced Authentication mobile app                                                                                                    | p:                              |                       |
| Get QR Code                                                                                                    |                                 |                       |
| <ul> <li>As a backup method, the AdvAuth mobile app provides an OTP code if interr<br/>is not available on your smartphone.</li> </ul>                                                                                                    | net cor                         | nection               |
| Save Cancel                                                                                                    |                                 |                       |

**Step 9a**: <u>Smartphone</u> – this method requires download of the "NetIQ Advanced Authentication" app to your smartphone that will receive push notification that you must respond to as your 2<sup>nd</sup> authentication

**Step 9a-1**: Enter how you would like to see this option displayed to you when presented in the dropdown list during log in

**Step 9a-2**: Once the smartphone app is downloaded, click the <u>Get QR</u> <u>Code</u> button to have a QR code display to then scan into the app for setup

**Step 9a-3**: Click the <u>Save</u> button; the "Authentication Methods" page will display once again and should display this option

**Step 9b**: <u>SMS OTP</u> – sends a code to your phone using text messaging that you will then enter as your  $2^{nd}$  authentication

**Step 9b-1**: Enter how you would like to see this option displayed to you when presented in the dropdown list during log in

Step 9b-2: Enter your mobile number in the Override Mobile Phone field

**Step 9b-3**: Click the <u>Save</u> button; the "Authentication Methods" page will display once again and should display this option

| 7.0%                                                                                                    |                                                                                |                             |                             |
|----------------------------------------------------------------------------------------------------|--------------------------------------------------------------------------------|-----------------------------|-----------------------------|
| Department of Welfare and Sup                                                                                                    | oportive Services                                                              | ?                           | DWSS\joeshmoe2 🗸            |
|                                                                                                    |                                                                                |                             | ×                           |
| The Time-based One-time Password (TOTP) m<br>OTP token or the NetlQ Advanced Authentication<br>used within a specified timeframe.                        | ethod generates an OTP<br>on mobile app. Once gene                             | through<br>erated, th       | a hardware<br>e OTP must be |
| Display Name                                                                                                    |                                                                                |                             |                             |
| My TOTP                                                                                                    |                                                                                |                             |                             |
| Enroll this method using one of the following:                                                                                                    |                                                                                |                             |                             |
| <ul> <li>In the OATH Token section, specify the O on the back of the token. Generate and sp</li> <li>Click Get QR Code, then scan the QR code</li> </ul> | ATH Token Serial Numbe<br>pecify an OTP from the to<br>de using a smartphone a | er, which i<br>oken.<br>pp. | s usually found             |
| OATH Token                                                                                                    |                                                                                |                             | ^                           |
| OATH Token Serial Number                                                                                                    |                                                                                |                             |                             |
| One-time Password (OTP)                                                                                                    |                                                                                |                             |                             |
|                                                                                                    | 8                                                                              |                             |                             |
| Get QR Code                                                                                                    |                                                                                |                             |                             |
| Save Cancel                                                                                                    |                                                                                |                             |                             |

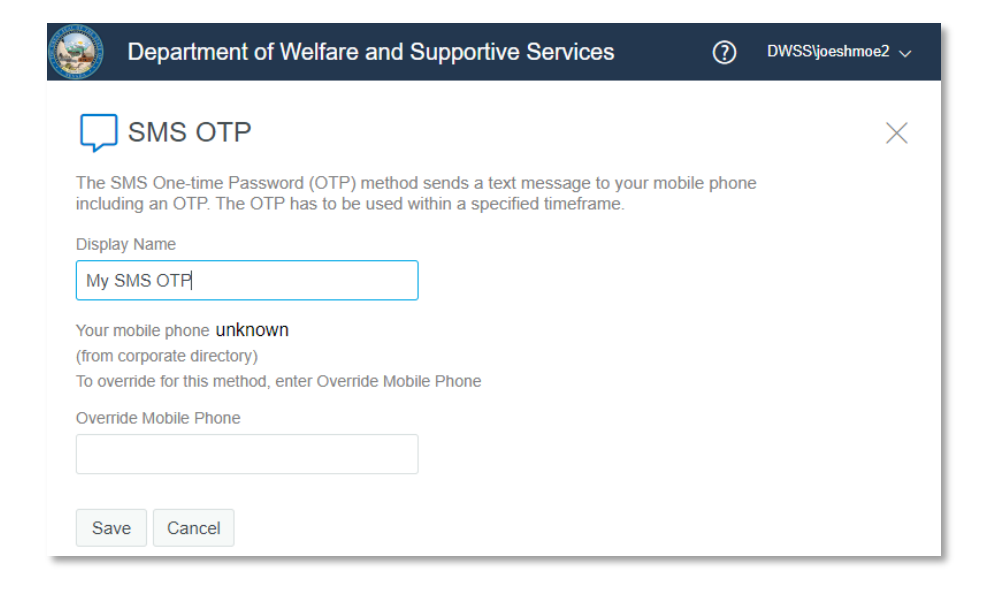

**Step 9c**: <u>TOTP</u> – a OATH token, you own, in conjunction with a smart phone app, "NetIQ Advanced Authentication" app that must be downloaded to your smartphone, to provide a time-limited, one-time password to enter as your  $2^{nd}$  authentication

**Step 9c-1**: Enter how you would like to see this option displayed to you when presented in the dropdown list during log in

Step 9c-2: Enter the OATH Token Serial Number

**Step 9c-3**: Enter the OATH Token's One-Time Password (number displayed in the window of the token)

**Step 9c-4**: Once the smartphone app is downloaded, click the <u>Get QR Code</u> button to have a QR code display to then scan into the app for setup

**Step 9c-5**: Click the <u>Save</u> button; the "Authentication Methods" page will display once again and should display this option

**Step 10**: Click the down arrow, next to your Username, in the right corner, and select the "Sign out" option. If you would like to add more Authentication Methods, you may repeat the instructions in Step 9

| Department                                                       | of Welfare and Suppor                                                        | tive Services              | ?           | DWSS\joeshmoe2 🗸 |
|------------------------------------------------------------------|------------------------------------------------------------------------------|----------------------------|-------------|------------------|
| Authentication<br>Enrolled methods are a<br>OTP methods are one- | Methods<br>nuthenticators that you have all<br>time password authenticators. | ready enrolled, and can be | e used to s | Language         |
| Auto-created<br>LDAP password                                    | NV cPortal<br>SMS OTP                                                        | Add                        |             |                  |

### ~~ Log in and link to data in cPortal ~~

| <b>Divisio</b><br>Nevada | n of Welfare and Sup<br>Department of Health ar | <b>portive Servic</b><br>nd Human Servi | ces     | NV.go   |
|--------------------------|-------------------------------------------------|-----------------------------------------|---------|---------|
| 0                        | NVKIDS - Customer                               | Portal                                  | English | Español |
|                          | Username Password                               |                                         | •••     |         |
|                          | Forgot Username?                                | Forgot Passv                            | vord?   |         |
|                          | Login<br>Multi-Factor Authen                    | Create New Act                          | count   |         |

For the purposes of this instruction, we are using the most common secondary authentication method, SMS OTP.

**Step 1**: Navigate to <u>http://dwss.nv.gov/apply/apply</u> and click either the "Child Support Customer Service Portal" link. The login page will display

**Step 2**: Using the Username/Password you registered for Access Nevada with, enter those values and click the <u>Login</u> button. The "DWSS Secondary Authentication" page will display and you will receive an SMS text message with your one-time password.

If you have more than one secondary authentication method, a combobox will be displayed to select which method you would like to use, which you will select and then click the <u>Next</u> button

**Step 3**: Enter the one-time password you received through the SMS text message.

**Step 4**: Click the Next button; the service portal will display

#### **DWSS Secondary Authentication**

| One-Time Authentication Code (OTP)                 |  |
|----------------------------------------------------|--|
| OTP #3 sent to 5*****782                           |  |
| One Time Password (OTP)                            |  |
| Hide                                               |  |
| Next Resend Cancel                                 |  |
| Copyright © 2021 Micro Focus. All rights reserved. |  |

| Customer S                   | ervice Portal       |                             |          |                                         | JOSEPH SHMOE<br>JOSEHMOE<br>11/02/2022 10:00:17 AM - Build \$3 : Development |
|------------------------------|---------------------|-----------------------------|----------|-----------------------------------------|------------------------------------------------------------------------------|
| Home FAQs Accessibility      | Contact Information |                             |          |                                         | 🗚 🗛 Site Tour Logout                                                         |
| My Applications 🗧            | Home 📏 Dashboard    |                             |          |                                         |                                                                              |
| Apply for New Services       | Home                | Last login: 01/01/0001 at 1 | 12:00:00 | Updates made after 5 pm PST will not be | viewable until after 9 am PST the following business day.                    |
| Link Profile                 |                     | AM                          |          |                                         |                                                                              |
| Link to Existing Participant | My Payments         |                             | Notices  |                                         | Inbox                                                                        |
|                              | Self Help           |                             |          |                                         |                                                                              |
| Done                         |                     |                             |          |                                         |                                                                              |

**Step 5**: You should have received a letter containing the information necessary to complete the linking steps. If you do not have the letter, or the information needed, please contact your local office

**Step 6**: Click the <u>Link to Existing Participant</u> link in the left navigation menu. The "Link to Existing Participant" page will display

#### Step 7 Enter your Participant ID, PIN and Date of Birth

Step 8: Click the Link Participant button. This will link you to your case(s) information

**Note**: If you need to reset your PIN, please contact the State Customer Service Help Desk by email (csu@dwss.nv.gov) or phone (775-684-7200)

| ink to Existing  | g Participant |                 |                    |   |
|------------------|---------------|-----------------|--------------------|---|
| Participant ID 🔹 | PIN *         | Date of Birth * | 8 Link Participant | - |

| Customer Service Portal                     |             |                                          |         |                                                                                                   |      | JOSEPH SHMOE<br>JOESHMOE2<br>11/02/2022 10:00:17 AM - Build 83 : Development |
|---------------------------------------------|-------------|------------------------------------------|---------|---------------------------------------------------------------------------------------------------|------|------------------------------------------------------------------------------|
| Home FAQs Accessibility Contact Information |             |                                          |         |                                                                                                   |      | A A Site Tour Logout                                                         |
| My Applications Home > Dashboard            |             |                                          |         |                                                                                                   |      |                                                                              |
| Apply for New Services                      | Home        | Last login: 01/01/0001 at 12:00:00<br>AM |         | Updates made after 5 pm PST will not be viewable until after 9 am PST the following business day. |      |                                                                              |
| Link Profile                                |             |                                          |         |                                                                                                   |      |                                                                              |
| Link to Existing Participant                | My Payments |                                          | Notices | I                                                                                                 | nbox |                                                                              |
|                                             |             |                                          |         |                                                                                                   |      |                                                                              |
|                                             |             |                                          |         |                                                                                                   |      |                                                                              |
|                                             |             |                                          |         |                                                                                                   |      |                                                                              |
|                                             |             |                                          |         |                                                                                                   |      |                                                                              |
|                                             | Self Help   |                                          |         |                                                                                                   |      |                                                                              |
|                                             |             |                                          |         |                                                                                                   |      |                                                                              |
|                                             |             |                                          |         |                                                                                                   |      |                                                                              |
|                                             |             |                                          |         |                                                                                                   |      |                                                                              |
| uone                                        |             |                                          |         |                                                                                                   |      |                                                                              |

**Step 9**: (Not depicted) Review the left navigation for the functionality provided to you for managing your case(s) information

**Step 10**: When done, please click the <u>Logout</u> link and close your browser entirely to securely terminate your connection to the Service Portal